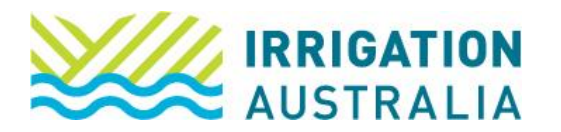

## How to View/Pay an invoice

Log on to irrigationaustralia.com.au, using your email address as your username.

- If you are unable to login you may need to reset your password first.
- 1. On the top right, you will see Hi, [your name], followed by My Profile and Log out.

## Select My Profile

## 2. The following page will open up

| Edit | Mr John Doe<br>Data Processing Manager<br>Irrigation Australia Ltd<br>Member since 13/06/2023 Type Staff of Member Co Paid through 20/06/2060 |                     |    |                                                                               |                            |  |                                           |              |                             |                |  |  |
|------|----------------------------------------------------------------------------------------------------|---------------------|----|-------------------------------------------------------------------------------|----------------------------|--|-------------------------------------------|--------------|-----------------------------|----------------|--|--|
|      | My Profile My Events My Courses My                                                                                                    |                     |    |                                                                               | My CPD My Job Ads My Purch |  |                                           | My Purchases | Purchases My Public Profile | My Preferences |  |  |
|      | Conta                                                                                                    | ntact Details 🛛 🕸 🖽 |    |                                                                               |                            |  |                                           | My Messages  |                             |                |  |  |
|      | First Name Pre<br>John Joh<br>Last Name Da<br>Doe Job Title Em<br>Data Processing Manager Job                                                 |                     |    | Preferred Name<br>John<br>Date of Birth<br>Email<br>Johndoe@irrigation.org.au |                            |  | Company Admin of the following company/s: |              |                             |                |  |  |
|      |                                                                                                    |                     |    |                                                                               |                            |  |                                           |              |                             |                |  |  |
|      |                                                                                                    |                     |    |                                                                               |                            |  |                                           |              |                             |                |  |  |
|      | Mobile Pho<br>0123 456 78                                                                                                    | ne<br>9             | CF | RN .                                                                          |                            |  |                                           |              |                             |                |  |  |

3. Select the <u>My Purchases tab.</u>

| Edit | Mr Joł<br>Data Proce<br>Irrigation A<br>Member si | an Doe<br>assing Manager<br>wustralia Ltd<br>ince 13/06/202 | 3 Type Staff o | of Member Co Paid | through 30/ | 06/2030    |              |                   |                |  |
|------|---------------------------------------------------|-------------------------------------------------------------|----------------|-------------------|-------------|------------|--------------|-------------------|----------------|--|
|      | My Profile                                        | My Events                                                   | My Courses     | My Certification  | My CPD      | My Job Ads | My Purchases | My Public Profile | My Preferences |  |
|      | Oper                                              | invoice:                                                    | S              |                   |             |            |              |                   |                |  |

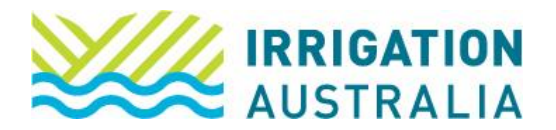

4. To view or download your invoice, scroll down to <u>All Invoices</u>, and select the associated icon.

| <u>Invoice</u><br>Number | Date       | <u>Type</u> | Description                                                                                              | <u>Amount</u> | Balance | <u>View</u><br>Invoice |
|--------------------------|------------|-------------|----------------------------------------------------------------------------------------------------|---------------|---------|------------------------|
|                          | 28/02/2023 | Membership  | Certified Meter Installer and Validator (CMI) Renewal for the period from 1 May 2023 through 30 Apr 2025 | 310.00        | 310.00  |                        |
|                          | 13/05/2022 | Membership  | Membership Fees for the period from 1 Jun 2022 through 31 May 2023                                       | 160.00        | 160.00  |                        |

To pay an invoice, all open invoices will appear like this, select the "PAY" box and follow the prompts to the "cart" to finalise payment.

| Ор | en inv | voices  |            |                 |          |             |           |         |
|----|--------|---------|------------|-----------------|----------|-------------|-----------|---------|
|    | Pay    | Invoice | Date       | Description     | Due Date | Amount      | Balance I | Due     |
|    |        |         | 20/10/2022 | New Member Fees |          | 160.00      |           | 160.00  |
|    |        |         |            |                 |          | Total balar | nce due   | 160.00  |
|    |        |         |            |                 |          | Total selec | ted       | 0.00    |
|    |        |         |            |                 |          |             | Add       | To Cart |

**NOTE:** If you are acting on behalf of a company, as a company administrator, select the company name first

(see below image)

| Edit  Mr John Doe  Data Processing Manager  Irrigation Australia Ltd  Member since 13/06/2023 Type Staff of Member Co Paid through 30/06/2030 |            |           |            |                  |        |            |              |                   |                |  |  |  |  |
|----------------------------------------------------------------------------------------------------|------------|-----------|------------|------------------|--------|------------|--------------|-------------------|----------------|--|--|--|--|
|                                                                                                    | My Profile | My Events | My Courses | My Certification | My CPD | My Job Ads | My Purchases | My Public Profile | My Preferences |  |  |  |  |

For further assistance, please call the Irrigation Australia Team on 07 3517 4000 or send an email to <u>info@irrigation.org.au</u>.